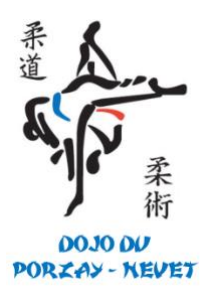

# Comment prendre (ou renouveler) ma licence sur le site de la FFJDA ?

## A

Comment prendre (ou renouveler) ma licence sur le site de la FFJDA?

Depuis la saison 2020/2021, pour s'inscrire chaque adhérent doit prendre (ou renouveler) lui-même sa licence sur le site de la FFJDA. Voici la procédure à suivre : Ne pas cocher "refus d'assurance" car elle est comprise dans le prix de cotisation. Choisir discipline "Judo-Jujitsu" même le Taïso.

C'est le club qui validera définitivement votre licence, sous réserve du bon règlement de votre adhésion.

La licence est comprise dans le prix d'adhésion, vous n'avez rien à régler sur le site de la FFJDA.

Après un délai de traitement vous recevrez votre licence par mail.

- 1. Depuis le site de la FFJDA :
  - 1. Rendez-vous à l'adresse inscription licence de la ffjda.
  - 2. Remplissez la première page du formulaire avec vos coordonnées puis cliquez sur « suivant ».
  - 3. Saisissez maintenant la saison en cours, la discipline (« Judo Jujitsu » pour le Taïso) et le code postal **29550.** Cliquez sur « suivant ».
  - 4. Dans la liste des clubs, sélectionnez le Dojo du Porzay-Nevet. Cliquez sur « suivant ».
  - 5. Valider maintenant le récapitulatif qui vous est proposé en cliquant sur « suivant ».
  - 6. Sélectionnez si vous souhaitez ou non recevoir des informations sur l'actualité de la FFJDA, puis dans l'onglet « certificat médical », sélectionnez « sportif en compétition ». Vérifiez que vous souscrivez bien à l'assurance FFJDA en bas de page puis cochez la case attestant la lecture de la police d'assurance en question. Cliquez maintenant sur « terminer ». C'est fini ! Attention : le règlement du Dojo du Porzay-Nevet impose de prendre l'assurance FFJDA afin d'être sûr de bien couvrir et le licencié, et le club, en cas d'accident ! Son montant est inclus d'office dans la cotisation.

C'est le club qui validera définitivement votre licence, sous réserve du bon règlement de votre adhésion.

La licence est comprise dans le prix d'adhésion, vous n'avez rien à régler sur le site de la FFJDA.

Après un délai de traitement vous recevrez votre licence par mail, et aurez accès à un espace personnel sur le site de la FFJDA regroupant l'ensemble des informations vous concernant.

#### (\*) Vous avez oublié votre numéro de licence ?

#### Il est composé de :

sexe (M ou F) + jour mois année de naissance + les 5 premières lettres du nom de famille + un indice pouvant aller de 01 à 05.

Exemple : Monsieur Ernest TAUPIN né le 18/12/1999 = M18121999TAUPI01.

Pour les noms de famille composés ou de moins de 5 lettres, complétez les espaces avec le caractère \*

#### Exemples :

- Madame Isabelle LOTI née le 22/01/2002 = F22012002LOTI\*01

– Madame Isabelle DE LOTI née le 22/01/2002 = F22012002DE\*LO01

### 2. Depuis votre espace licencié

- 1. Rendez vous dans votre espace licencié de la ffjda (adresse mail renseigné lors de la précédente prise de licence)
- 2. Choisissez la licence à renouveler
- 3. Cliquez sur mes licences à gauche puis sur voir le détail
- 4. Cliquez sur renouveler ma licence
- 5. Sélectionnez l'option correspondant à votre situation puis cliquez sur « suivant ». Si vous migrez au dojo Porzay-Nevet depuis un autre club, entrez **29550** dans la rubrique « code postal » puis cliquez sur suivant. Dans la liste de clubs qui vient d'apparaître, sélectionnez la salle du Dojo nantais à laquelle vous souhaitez être rattaché. Cliquez sur « suivant ».
- 6. Sélectionnez si vous souhaitez ou non recevoir des informations sur l'actualité de la FFJDA, puis dans l'onglet « certificat médical », sélectionnez « sportif en compétition ». Vérifiez que vous souscrivez bien à l'assurance FFJDA en bas de page puis cochez la case attestant la lecture de la police d'assurance en question. Attention : le règlement du Dojo Porzay-Nevet impose de prendre l'assurance FFJDA afin d'être sûr de bien couvrir et le licencié, et le club, en cas d'accident ! Son montant est inclus d'office dans la cotisation.
- 7. Cliquez maintenant sur « suivant ».
- 8. Validez le récapitulatif qui vous est proposé en cliquant sur « terminer ». C'est fini !

En cas de soucis, ou de doute sur l'avancement de cette procédure, n'hésitez pas à prendre contact avec le Dojo du Porzay-Nevet **dojoduporzay@gmail.com**